# Neue Mehrwertsteuersätze aktivieren

Ab dem 3. Quartal 2023 können die neuen MWST-Sätze in Bexio und Banana genutzt werden. Dazu müssen diese zuerst aktiviert werden.

### **AKTIVIERUNG in BEXIO**

## 1) Einstellungen – Alle Einstellungen - Buchhaltung

| rina Schmucki 👻 🌩 | Alle Circlellungen       |   | Meine Firma<br>Editieren Sie Ihre Unternehmensdaten<br>und hinterlegen Sie Ihr Logo,         | Æ | Pakete, Optionen und Benutzer<br>Ändern Sie das Paket mit dem<br>gewünschten Funktionsumfang, wählen                   | ₽   | Funktionen & Module<br>Definieren Sie die Standardeinstellunge<br>Ihrer Dokumente (Sprache, Währung,             |
|-------------------|--------------------------|---|----------------------------------------------------------------------------------------------|---|----------------------------------------------------------------------------------------------------|-----|----------------------------------------------------------------------------------------------------|
| Posteingang Apps  | Firmenprofil             |   | Dokumentenvorlagen, die gewünschte<br>Standard-Währung und den Standard-<br>MWST-Satz.       |   | Sie Optionen wie Lohnbuchhaltung und<br>verwalten Sie die Benutzer sowie deren<br>Berechtigungen.                      |     | MWST, Nummernkreise, Zahlungsfriste<br>Mahnstufen, etc.)                                                         |
|                   | Dokumenten-Vorlagen      | - | Stammdaten                                                                                   |   | Apps & API                                                                                                    | 11. | Import / Export                                                                                                  |
|                   | Pakete / Apps / Benutzer |   | Verwalten Sie Produkteinheiten,<br>Geschäftstätigkeiten oder weitere<br>funktionsspezifische | 6 | Konfigurieren Sie Ihre Apps und<br>Integrationen oder generieren Sie einen<br>API-Schlüssel für die Anbindung von oder | 1   | Importieren Sie Ihre bestehenden Dater<br>(z.B. Kontakte und Produkte) oder<br>exportieren Sie aus bexio für die |
|                   | Import / Export          |   | Unternehmensdaten wie Status oder<br>Kategorien.                                             |   | an externe Anwendungen.                                                                                                |     | Weiterverarbeitung in externen<br>Systemen. (Excel, CSV)                                                         |
|                   | Kontaktkategorien        |   |                                                                                              |   |                                                                                                    |     |                                                                                                    |
|                   | Geschäftstätigkeiten     |   | Sendezentrale<br>Verfolgen Sie Ihre gesendeten<br>Dokumente und sehen Sie Informationen      |   | Buchhaltung<br>Legen Sie Ihren Kontenplan sowie<br>Einstellungen zur Mehrwertsteuer fest                               |     |                                                                                                    |
|                   |                          |   | zur Versandart und zum Status ein.                                                           |   | und definieren Sie Steuersätze für die<br>Mehrwertsteuer.                                                              |     |                                                                                                    |
|                   |                          |   |                                                                                              |   |                                                                                                    |     |                                                                                                    |

## 2) Steuersätze MWST

| Mehrwertsteuer                                                                                                    |                                                                                                    |   |
|----------------------------------------------------------------------------------------------------|----------------------------------------------------------------------------------------------------|---|
| Grundsätzliche Einstellungen zur Mehrwertsteuer<br>können Sie hier vornehmen. Auch hier gilt: Bei Fragen<br>oder Unklarheiten sprechen Sie bitte mit Ihrem<br>Treuhänder. | Grundeinstellungen Mehrwertsteuer<br>Editieren Sie MWST-Einstellungen                                                      | > |
|                                                                                                    | Steuersätze MWST<br>Editieren oder erstellen Sie Mehrwertsteuersätze                                                       | > |
|                                                                                                    | MWST-Standardeinstellungen für Dokumente<br>Stellen Sie MWST-Standards für Ihre Dokumente wie Aufträge oder Rechnungen ein | > |

## 3) Wechseln auf «Nicht sichtbar» -> Liste erscheint

| Steuersätze             | UN81                                    | Umsatz (NS)         | 8.10% | Geschuldete MWST (Umsatzsteuer)                             | 2200      | 303 | Juli 2023 - Unbeschränkt    |
|-------------------------|-----------------------------------------|---------------------|-------|-------------------------------------------------------------|-----------|-----|-----------------------------|
| Stedersdize             | UR26                                    | Umsatz (RS)         | 2.60% | Geschuldete MWST (Umsatzsteuer)                             | 2200      | 313 | Juli 2023 - Unbeschränkt    |
|                         | U\$37                                   | Umsatz (SS)         | 3.70% | Geschuldete MWST (Umsatzsteuer)                             | 2200      | 342 | Oktober 2017 - Unbeschränkt |
|                         | U\$38                                   | Umsatz (SS)         | 3.80% | Geschuldete MWST (Umsatzsteuer)                             | 2200      | 343 | Juli 2023 - Unbeschränkt    |
|                         | BZB77                                   | Bezugsteuer Inv/BA  | 7.70% | Bezugsteuer MWST Investitionen, übriger Betriebsaufwand     | 1171/2203 | 382 | Oktober 2017 - Unbeschränkt |
|                         | BZM77                                   | Bezugsteuer Mat/DL  | 7.70% | Bezugsteuer MWST Material, Waren, Dienstleistungen, Energie | 1170/2203 | 382 | Oktober 2017 - Unbeschränkt |
| Sichtbar Nicht sichtbar | Nicht sichtbar BZM81 Bezugsteuer Mat/DL | Bezugsteuer Mat/DL  | 8.10% | Bezugsteuer MWST Material, Waren, Dienstleistungen, Energie | 1170/2203 | 383 | Juli 2023 - Unbeschränkt    |
|                         | VM26                                    | Mat/DL (RS)         | 2.60% | Vorsteuer MWST Material, Waren, Dienstleistungen, Energie   | 1170      | 400 | Juli 2023 - Unbeschränkt    |
|                         | VM37                                    | Mat/DL (SS)         | 3.70% | Vorsteuer MWST Material, Waren, Dienstleistungen, Energie   | 1170      | 400 | Oktober 2017 - Unbeschränkt |
|                         | VB37                                    | Inv/BA (SS)         | 3.70% | Vorsteuer MWST Investitionen, übriger Betriebsaufwand       | 1171      | 405 | Oktober 2017 - Unbeschränkt |
|                         | VB38                                    | Inv/BA (SS)         | 3.80% | Vorsteuer MWST Investitionen, übriger Betriebsaufwand       | 1171      | 405 | Juli 2023 - Unbeschränkt    |
|                         | VES                                     | Einlageentsteuerung | 7.70% | Vorsteuer MWST Material, Waren, Dienstleistungen, Energie   | 1170      | 410 | Oktober 2017 - Unbeschränkt |

## 4) benötigte Sätze mit einem Klick auswählen (z.B UN81)

| UN81 Umsatz (NS)           |             | 8.10% Geschuldete MWST (Umsatzsteuer) | 2200  | 303 Juli 2023 - Unbeschränkt |
|----------------------------|-------------|---------------------------------------|-------|------------------------------|
| Mehrwertsteuer bearbeite   | en          |                                       |       |                              |
| Sichtbar                   |             | Hacken bei «Sichtbar» s               | etzen |                              |
| Gültig von *               | Gültig bis  |                                       |       |                              |
| Juli 2023                  | Datum       |                                       |       |                              |
| Beschreibung               |             |                                       |       |                              |
| Umsatz (NS)                |             |                                       |       |                              |
| Code*                      |             |                                       |       |                              |
| UN81                       |             |                                       |       |                              |
| Туре*                      |             |                                       |       |                              |
| Geschuldete MWST (Umsat    | tzsteuer) v |                                       |       |                              |
| Steuersatz*                |             |                                       |       |                              |
| 8.10                       | %           |                                       |       |                              |
| Formularzuordnung (Ziffer) |             |                                       |       |                              |
| 303                        | × v         |                                       |       |                              |
| Speichern Abbreche         | n           |                                       |       |                              |

#### **AKTIVIERUNG in BANANA**

### 1) Aktionen – In Buchhaltung importieren

| Image: Solution of the sector of the sector of the sect | arci | Bearbeite | n Da  | ten Forma   | t Werkzeuge     | Berichte    | Aktionen         | Erweiterungen                         | Fenster         | Hilfe |        |         |          |
|----------------------------------------------------------------------------------------------------|------|-----------|-------|-------------|-----------------|-------------|------------------|---------------------------------------|-----------------|-------|--------|---------|----------|
| Konten   Buchungen   Totalsummen   MwSt/USt-Codes   Buchungen nach Datum sortieren     sisis   MwSt/USt komplett   Kostenstellen   Fälligkeiten anzeigen     Datum   Beleg   Rechnu-<br>ng   Beschreibung     1   Neues Jahr erstellen   Eröffnungssaldi aktualisieren                                                                                                    | 9    |           |       | 182         | • 🖪 🕁           | $\bigcirc$  | C Totalsu        | immen nachrechi<br>altung nachkontr   | nen<br>ollieren | F9    | As     | 3-4     |          |
| asis MwSt/USt komplett Kostenstellen Fälligkeitsdaten Sich wiederholende Buchungen   Datum Beleg Rechnungen Buchungen sperren t   1 Neues Jahr erstellen Eröffnungssaldi aktualisieren 0                                                                                                    | Cont | ten Bucht | ungen | Totalsumm   | en MwSt/USi     | t-Codes     | Buchu<br>Fälligk | ngen nach Datum<br>eiten anzeigen     | i sortieren     |       | -      |         |          |
| Datum     Beleg Rechnu-<br>ng     Beschreibung     Buchungen sperren     t Bet-<br>ng     MwSt/<br>Gebuchte     Gebuchte       1                                                                                                    | asis | MwSt/USt  | kompl | ett Kostens | tellen Fälligke | aitsdaten S | Sich w           | iederholende Buc                      | hungen          | •     |        |         |          |
| ng     rag     USt-%     MwSt/USt       1     Eröffnungssaldi aktualisieren     I     I<                                                                                                    |      |           | Beleg | Rechnu-     | Beschr          | eibung      | Buchu            | ngen <mark>s</mark> perren            |                 | •     | t Bet- | MwSt/   | Gebuchte |
| 1 Eröffnungssaldi aktualisieren                                                                                                    |      | Datum     |       |             |                 |             |                  |                                       |                 |       | rag    | USt-%   | MwSt/USt |
|                                                                                                    |      | Datum     |       | ng          |                 |             | Neues            | Jahr erstellen                        |                 |       | iag    | 1000.00 | mile     |
|                                                                                                    | 1    | Datum     | 1     | ng          |                 |             | Neues<br>Eröffni | Jahr erstellen<br>ungssaldi aktualisi | eren            |       | iag    |         |          |

### 2) Importieren: MwSt/Ust-Codes – Schweiz: Neue MwSt-Sätze 2024

|                                                           |                          | ,              |
|-----------------------------------------------------------|--------------------------|----------------|
| Buchhaltungsdatei (*.ac2)                                 |                          |                |
| Jatei mit Text mit Überschrift Spalten (Text-Datei *.txt) |                          |                |
| chweiz: Neue MwSt-Sätze 2024                              |                          |                |
|                                                           |                          |                |
|                                                           |                          |                |
|                                                           |                          |                |
|                                                           |                          |                |
|                                                           |                          |                |
|                                                           |                          |                |
|                                                           |                          |                |
|                                                           |                          |                |
| Dateiname                                                 |                          |                |
| Dateiname                                                 | i codec estimati (must e | odor 2024 or 2 |

Hinweis: Erscheint dieser Eintrag nicht, dann bitte überprüfen, ob die Version von Banana aktuell ist und allenfalls die neue Version downloaden. Dies kann über Hilfe – Auf Aktualisierung prüfen gemacht werden.

| Fenster                                                                                                    | Hilfe                                                 | Shanana                                                                                                    |               |
|----------------------------------------------------------------------------------------------------|-------------------------------------------------------|----------------------------------------------------------------------------------------------------|---------------|
| • 🔣                                                                                                    | / ② Benutzerhandbuch (F1)<br>Schnelltastenkombination | Version Patent und gesetzliche Vorschriften Autorenliste                                                                    |               |
|                                                                                                    | Supportzentrum<br>Abonnement verwalten                | Banana Buchhaltung+ 10.1 Check for u<br>Auf dem neusten Stand<br>Letzte Kontrolle 08.08.2023 08:38 Check for updates online | pdates online |
| filtern <c< td=""><td>Auf Aktualisierungen prüfen</td><td>Version 10.1.8.23193<br/>Veröffentlichungsdatum: 12.07.2023</td><td></td></c<> | Auf Aktualisierungen prüfen                           | Version 10.1.8.23193<br>Veröffentlichungsdatum: 12.07.2023                                                                  |               |
| trag CHF                                                                                                    | Über Banana Buchhaltung+                              | Homepage: https://www.banana.ch                                                                                             |               |
| -                                                                                                    | USt- rag USt-% MwSt/USt                               | Copyright (1989/2023) Banana.ch SA - Lugano (Switzerland)                                                                   |               |

#### 3) Entsprechende Option auswählen und «OK» drücken

| C:/Users/Corina.Schmucki/AppData/Local/Temp/mwst_co | des_2024.ac2 |
|-----------------------------------------------------|--------------|
| O Neue Codes und neue Gruppen hinzufügen            |              |
|                                                     |              |
| Alle Zeilen ersetzen (empfohlen)                    |              |
|                                                     |              |
|                                                     |              |
|                                                     |              |
|                                                     |              |
|                                                     |              |

Neue Codes und neue Gruppen hinzufügen: Diese Option wird benutzt, wenn man die eigenen MwSt-Codes beibehalten will.

Alle Zeilen ersetzen (empfohlen): Diese Option wird benutzt, wenn man die aktuellen MwSt-Codes in der Tabelle MwSt/USt-Codes nicht beibehalten will.